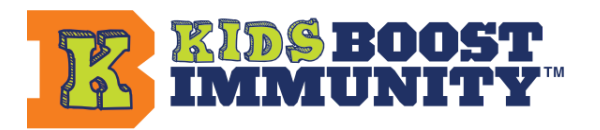

## Mode enfants HORS LIGNE: comment commencer

- 1. Créer une nouvelle équipe (Mes équipes) ou utiliser le Mode enfants HORS LIGNE avec n'importe quelle équipe préexistante.
- 2. Cliquez sur Leçons dans la barre de menu.
- 3. Sélectionnez votre niveau et cliquez sur **Continuer** pour accéder à la page des modules d'apprentissage.
- 4. Vous verrez une NOUVELLE boîte au sommet avec un sélecteur déroulant. La case par défaut est « Mode pratique » et le menu déroulant contiendra une liste de toutes les équipes que vous avez constituées cette année scolaire. Dans la liste déroulante, sélectionnez l'équipe/classe pour laquelle vous souhaitez gagner des vaccins. Cela mettra l'équipe en « MODE ACTIF ».

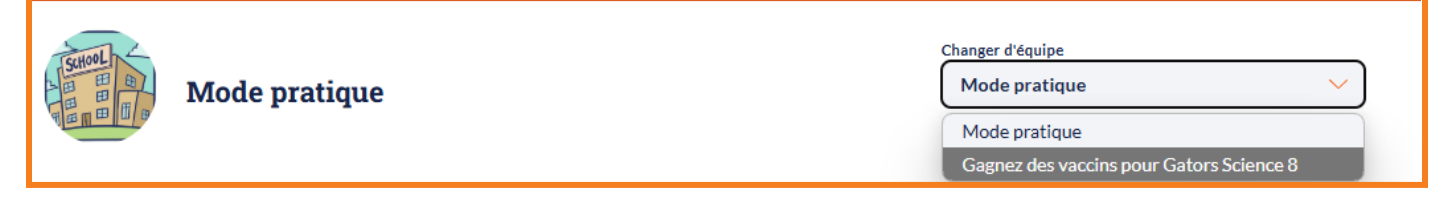

 Une fois sélectionnée, la page se rechargera et votre équipe sera en « MODE ACTIF ». Cela signifie que vous pouvez désormais commencer à gagner des vaccins au nom de l'équipe sélectionnée.

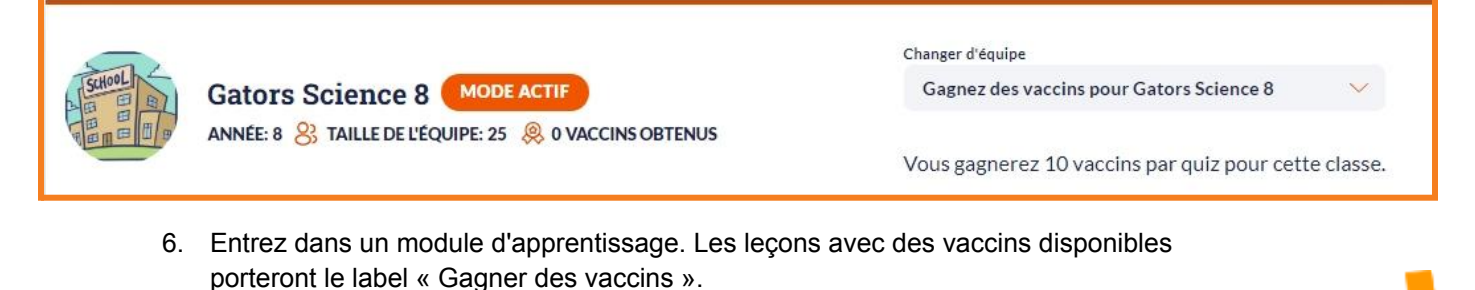

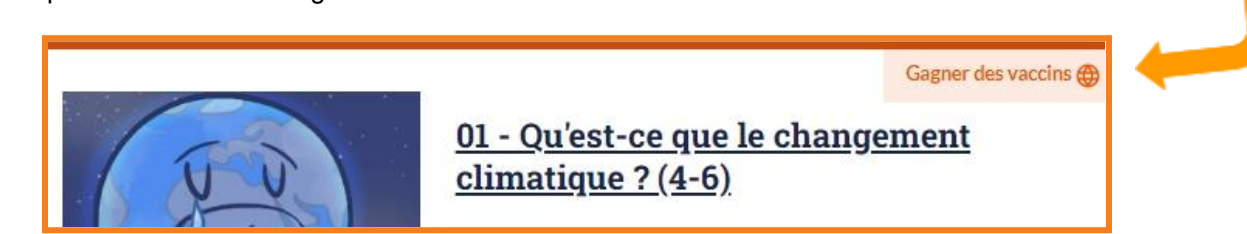

Sélectionner et enseigner la leçon à vos élèves. Lorsque vous êtes prêt, cliquez sur Démarrer le quiz au bas de la leçon et complétez le quiz avec vos élèves. Si votre classe obtient un score de 80 % ou plus, elle gagnera 10 vaccins pour le quiz au nom de l'équipe ACTIVE.

Pour plus d'informations sur le Mode pratique, pour répondre à un quiz en groupe (et bien plus encore !), veuillez vous référer au FAQ sur le Mode enfants HORS LIGNE.